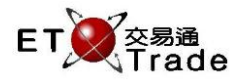

## 4.11 查詢買賣盤活動記錄(非即時更新)

此為一非即時更新及多頁顯示的查詢功能,用戶可藉此查詢所有買賣盤活動記錄。同時,用戶可選擇性地 輸入開始時間、股價或證券代號以限制活動記錄的顯示。活動記錄詳情如記錄時間、落盤狀況、買入/沽 出、買賣盤種類、證券代號、成交價格及股數等資料便會列表出來,並預設以時間順序顯示。

#### 聯交所特設鍵盤 聯交所特設鍵盤: 步驟1:按ORD ENQ CON-FIRM 步驟 2:按 ORD ENQ PRE-VIOUS PRINT SCREEN 1 А В С D Е NEXT 步驟3:輸入數據 SHIFT F t G Н L J ← → EXIT 步驟 4:按 ENTER ORD ENQ Κ L Μ Ν 0 1 2 3 ABORT 101 鍵盤: TRAN ENQ Q Ρ R S Т 4 5 6 REPEAT 步驟1:按F6 BUY TRAN REV ENQ OLTJ BUY ORD U V 7 8 9 MARKET 步驟 2:按 F6 CANC ORD SELL TRAN MOD-IFY ODD/ SP LT 步驟3:輸入數據 W Х . 0 000 INFO 步驟 4:按 ENTER REJ-ECT PRE / SP SELL ORD QTE REQ Υ Ζ CLEAR DEL TAB ENTER

#### 參考欄目:

| 欄目         | 輸入(位元)     | 形式 | 輸入必要性 | 備註                       |
|------------|------------|----|-------|--------------------------|
| STOCK      | 數字(5)      | 輸入 | 非必要   | 證券號碼篩選                   |
|            |            |    |       | 若此欄留空·則顯示所有買賣盤           |
| PRICE      | 數值         | 輸入 | 非必要   | 股價·顯示小數後3個位              |
|            | (9999.999) |    |       | 顯示與股價相符的買賣盤活動記錄          |
|            |            |    |       | 若此欄留空‧則顯示所有買賣盤           |
| QTY        | 數字(8)      | 輸入 | 非必要   | 數量篩選·顯示與該數量相符的買賣盤        |
|            |            |    |       | 若此欄留空‧將顯示全部買賣盤活動記錄       |
| BROKER     | 數字(4)      | 輸入 | 非必要   | 顯示與經紀號碼相符的買賣盤紀錄          |
|            |            |    |       | 若此欄留空·則顯示所有買賣盤           |
| START TIME | 時間         | 輸入 | 非必要   | 篩選時間以 24 小時格式顯示          |
|            | (時時:分分)    |    |       | 只顯示在指定篩選時間及以後的買賣盤活動      |
|            |            |    |       | 記錄,之前的活動記錄會隱藏            |
|            |            |    |       | 時間預設值是(00:00)·系統只顯示當天全部買 |
|            |            |    |       | 賣盤活動記錄                   |

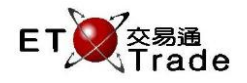

| 欄目     | 輸入(位元) | 形式 | 輸入必要性 | 備註                 |
|--------|--------|----|-------|--------------------|
| МКТ    | 字母(4)  | 輸入 | 非必要   | MAIN = 主板          |
|        |        |    |       | GEM = 創業板          |
|        |        |    |       | ETS=延續交易證券         |
|        |        |    |       | NASD=納斯達克證券        |
|        |        |    |       | 若此欄留空·將顯示全部買賣盤活動記錄 |
| CLIENT | 字母(10) | 輸入 | 非必要   | 客戶編號篩選             |
|        |        |    |       | 若此欄留空·則顯示所有買賣盤。    |

## 步驟1及步驟2:

|       |               |              |            |              |                    |      |         |  | $\mathbf{D}_{-}\mathbf{O}\times$ |
|-------|---------------|--------------|------------|--------------|--------------------|------|---------|--|----------------------------------|
| ORI   | DENQ (        | DRD ENQ      | STO<br>BRO | CK<br>KER    | PRICE<br>START TIM | 1E [ |         |  |                                  |
|       |               |              |            |              |                    |      |         |  |                                  |
|       |               |              |            |              |                    |      |         |  |                                  |
|       |               |              |            |              |                    |      |         |  |                                  |
|       |               |              |            |              |                    |      |         |  |                                  |
|       |               |              |            |              |                    |      |         |  |                                  |
|       |               |              |            |              |                    |      |         |  |                                  |
| HSI   | 21436.70      |              | CEI        | 9427.33      | +224.26            | T/O  | 91.710B |  |                                  |
| 20:18 | 3:28 1 B \$90 | .000 1,000 Q | 0 Filleo   | d 1,000 Outs | tanding            |      |         |  |                                  |

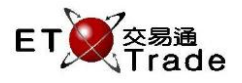

# 步驟3及步驟4:

| M            | WS Parody [User: FRANCIS, \                               | /ersion                | : 1.02.r                  | 34568]   |             |               |                | D_OX             |
|--------------|-----------------------------------------------------------|------------------------|---------------------------|----------|-------------|---------------|----------------|------------------|
| ORD          | ENQ ORD ENQ STOCK<br>BROKER<br>Order Activity             | PRI<br>STAF<br>Enquiry | CE<br>RT TIME<br>(Static) | 00:00    | QTY<br>)MKT |               | CLIENT         |                  |
| Time         | Oper.                                                     | B/A                    | Туре                      | Stock    | Price       | QTY Reference | e TC           | Client           |
| 11:16        | Input to CC - CC Approved To MKT                          | A                      | L                         | 5        | 11.000      | 800 CANC      | NA             | CFRANCIS         |
| 11:16        | Cancel - To Market                                        | В                      | L                         | 5        | 10.000      | 400 CANC      | NA             | CFRANCIS         |
| 11:18        | Input - To Market                                         | В                      | L                         |          | 10.000      | 400 CANC      | NA             | CFRANCIS         |
| 11:18        | Modify - To Market                                        | В                      | L                         | 5        | 9.000       | 400 CANC      | NA             | CFRANCIS         |
| 11:18        | Trader Bulk Cancel - 3                                    |                        |                           | 5        |             |               |                |                  |
| 11:18        | Cancel - To Market                                        | В                      | L                         | 5        | 10.000      | 400 CANC      | NA             | CFRANCIS         |
| 11:18        | Cancel - To Market                                        | A                      | L                         | - 5      | 11.000      | 800 CANC      | NA             | CFRANCIS         |
| 11:18        | Cancel - To Market                                        | В                      | L                         | 5        | 9.000       | 400 CANC      | NA             | CFRANCIS         |
| 11:19        | Input to CC - Pending for CC Approval                     | A                      | L                         | 5        | 11.000      | 800 CANC      | NA             | CFRANCIS         |
| 11:19        | Input to CC - CC Approved To MKT                          | A                      | L                         | 5        | 11.000      | 800 CANC      | NA             | CFRANCIS         |
| 11:19        | Trader Bulk Cancel - 1                                    | A                      |                           | 5        |             |               |                |                  |
| 11:19        | Cancel - To Market                                        | A                      | L                         | 5        | 11.000      | 800 CANC      | NA             | CFRANCIS         |
| 15:05        | Input - To Market                                         | В                      | L                         | 4362     | 1.000       | 50 USD        | NA             | CFRANCIS         |
| 15:13        | Input to CC - Pending for CC Approval                     | A                      | L                         | 4362     | 1.000       | 50 USD        | NA             | CFRANCIS         |
| 15:13        | Input to CC - CC Approved To MKT                          | A                      | L                         | 4362     | 1.000       | 50 USD        | NA             | CFRANCIS         |
| 15:14        | Input - To Market                                         | В                      | L                         | 4362     | 1.000       | 50 USD        | NA             | CFRANCIS         |
| 18:19        | Input to CC - Pending for CC Approval                     | A                      | L                         | 700      | 115.800     | 100           | NA             | CFRANCIS         |
|              |                                                           |                        |                           |          |             |               |                |                  |
| 20:48<br>HSI | S A 97 HKD 22.000 1,000 1300<br>23144.49 -37.23 HKL 28204 | .16 +                  | 41.85                     | GEM      | 509.52      | -0.29 T/O 38  | OLTJ<br>3.375B |                  |
| [21:08       | i] 20:49 15 S HKD 21.000 2,000 Q 0                        | Filled 2               | ,000 Out                  | standing |             |               |                | speed<br>station |

# 查詢買賣盤活動記錄(非即時更新)備註

| 操作                      | 描述                              |
|-------------------------|---------------------------------|
| Input                   | 輸入新的買賣盤                         |
| Input re-enter(C)       | 新輸入的買賣盤觸發金額提示的「再輸入」機制           |
| Input re-enter(P)       | 新輸入的買賣盤觸發價格提示的「再輸入」機制           |
| Modify                  | 修改買賣盤                           |
| Mod. re-enter(C)        | 修改買賣盤觸發金額提示的「再輸入」機制             |
| Mod. re-enter(P)        | 修改買賣盤觸發價格提示的「再輸入」機制             |
| Cancel                  | 取消買賣盤                           |
| Input to CC             | 需要通過「信用審批」的新輸入買賣盤               |
| Input re-enter(C)to CC  | 需要通過「信用審批」的新輸入買賣盤觸發價格提示的「再輸入」機制 |
| Input re-enter(P)to CC  | 需要通過「信用審批」的新輸入買賣盤觸發金額提示的「再輸入」機制 |
| Modify to CC            | 需要通過「信用審批」的修改買賣盤                |
| Mod. re-enter(C)to CC   | 需要通過「信用審批」的修改買賣盤觸發價格提示的「再輸入」機制  |
| Mod. re-enter(P)to CC   | 需要通過「信用審批」的修改買賣盤觸發金額提示的「再輸入」機制  |
| Broker Bulk Cancel      | 執行經紀批量取消、同時觸發交易員批量取消包括其買賣盤請求    |
| Trader Bulk Cancel - XX | 執行交易員批量取消.並顯示被取消買賣盤的總數量         |

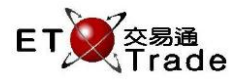

| 操作 - 狀態                | 描述                    |
|------------------------|-----------------------|
| Pending Trading Status | 等候交易狀態啟用              |
| Order Expired          | 買賣盤失效(例如:競價買賣盤沒有成功執行) |
| To Market              | 買賣盤被傳送至市場             |
| CC Approved To MKT     | 買賣盤成功通過「信用審批」         |
| CC Rejected            |                       |
| Pend. CC Appr.         | 買賣盤等待通過「信用審批」         |